Linde Healthcare Online Shop – Guide

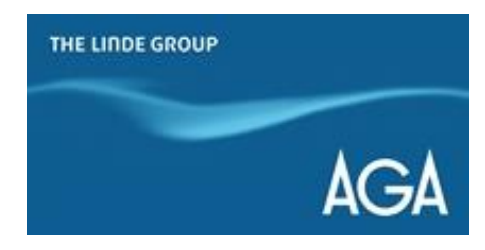

### Hur ändrar du lösenord?

1) Gå till <u>shop.linde-healthcare.se</u> och välj den "Svenska" versionen

2) Logga in och klicka på "Gå till min profil" under "Mitt konto"

| THE LINDE GROUP                          | Sök                          |                      | Q              |              |          | (i)<br>Beställ | • Mitt konto<br>Logga ut | 0,00 SEK |
|------------------------------------------|------------------------------|----------------------|----------------|--------------|----------|----------------|--------------------------|----------|
| CPAP Masker & Tillbehör Medicinska gaser | Vård- och Ambulansutrustning | Centralgasutrustning | Kryoutrustning | Övriga gaser | Tjänster |                |                          |          |
| em > Mitt konto                          |                              |                      |                |              |          |                |                          |          |

## Mitt konto

| Hej, Test.                                    |                                                                                                    |               |   |
|-----------------------------------------------|----------------------------------------------------------------------------------------------------|---------------|---|
| Du kan ändra din kontaktinformation, kreditko | rt och fakturapreferenser och se kontoinformation på "Min p                                                    | rofil" sidan. |   |
| Gå till Min profil                            |                                                                                                    |               |   |
|                                               |                                                                                                    |               |   |
| /                                             | the second second second second second second second second second second second second second second second s |               | - |
| valj ett eller hera alternativ a              |                                                                                                    |               | 8 |
| Nyligen beställt                              | Orderhistorik                                                                                                  | 印 Flasksaldo  |   |
| C Eakturor                                    | A Eavoritlicta                                                                                                 |               |   |
|                                               | M                                                                                                    |               |   |

#### 3) Klicka på fliken "Kontakt information"

| THE LINDE GROUP                          | Sök                          |                      | Q              |              |          | <b>()</b><br>Beställ | • Mitt konto<br>Logga ut | 0,00 SEK |
|------------------------------------------|------------------------------|----------------------|----------------|--------------|----------|----------------------|--------------------------|----------|
| CPAP Masker & Tillbehör Medicinska gaser | Vård- och Ambulansutrustning | Centralgasutrustning | Kryoutrustning | Övriga gaser | Tjänster |                      |                          |          |

Hem > Mitt konto > Min profil

# Min profil

### Dina kontakt- och kontoinställningar finns nedan.

| Kontakt information | Q <sup>*</sup> Leveransinformation | ) 🕎 Mina orderpreferenser       |
|---------------------|------------------------------------|---------------------------------|
| Onlinetjänster      | Kreditkortsinformation             | ିକ୍ଟି Kommunikationspreferenser |
|                     | (2) Redictorsinoniation            |                                 |

### 4) Klicka på fliken "Ändra lösenord"

| & Kontakt information $	imes$ |            |              |                 |                       |                |
|-------------------------------|------------|--------------|-----------------|-----------------------|----------------|
| Kontakt informati             | on         |              |                 |                       |                |
| Test,                         | Befattning | Företagsnamn | E-postadress*   | Telefon*              |                |
| Agavägen 54,<br>18181 Lidingö |            |              | Test@se.aga.com | 08-731 18 00<br>Mobil |                |
|                               |            |              | Ändra           | kontaktinformation    | Ändra lösenord |
|                               |            |              |                 |                       | 1              |

5) Ange ditt gamla lösenord, ange ditt nya lösenord. Bekräfta. Klicka på "Spara ändringar"

| Ange ditt nya lösenord                 |
|----------------------------------------|
| •••••                                  |
| (Minimum 8 tecken och minst en siffra) |
|                                        |
| Spara āndringar                        |
|                                        |

6) Du får en bekräftelse på att lösenordet har ändrats. Klicka "Ok"

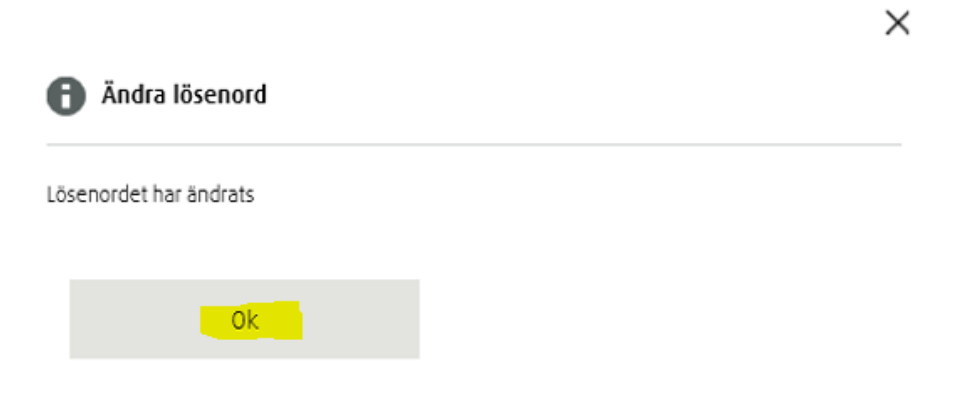